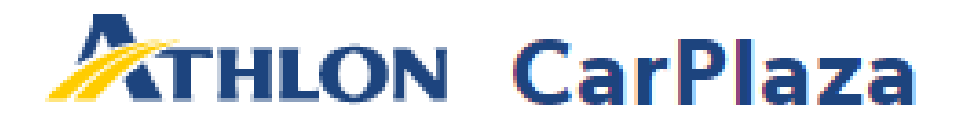

# What's new?

My Account

February 2022

## My account Account info

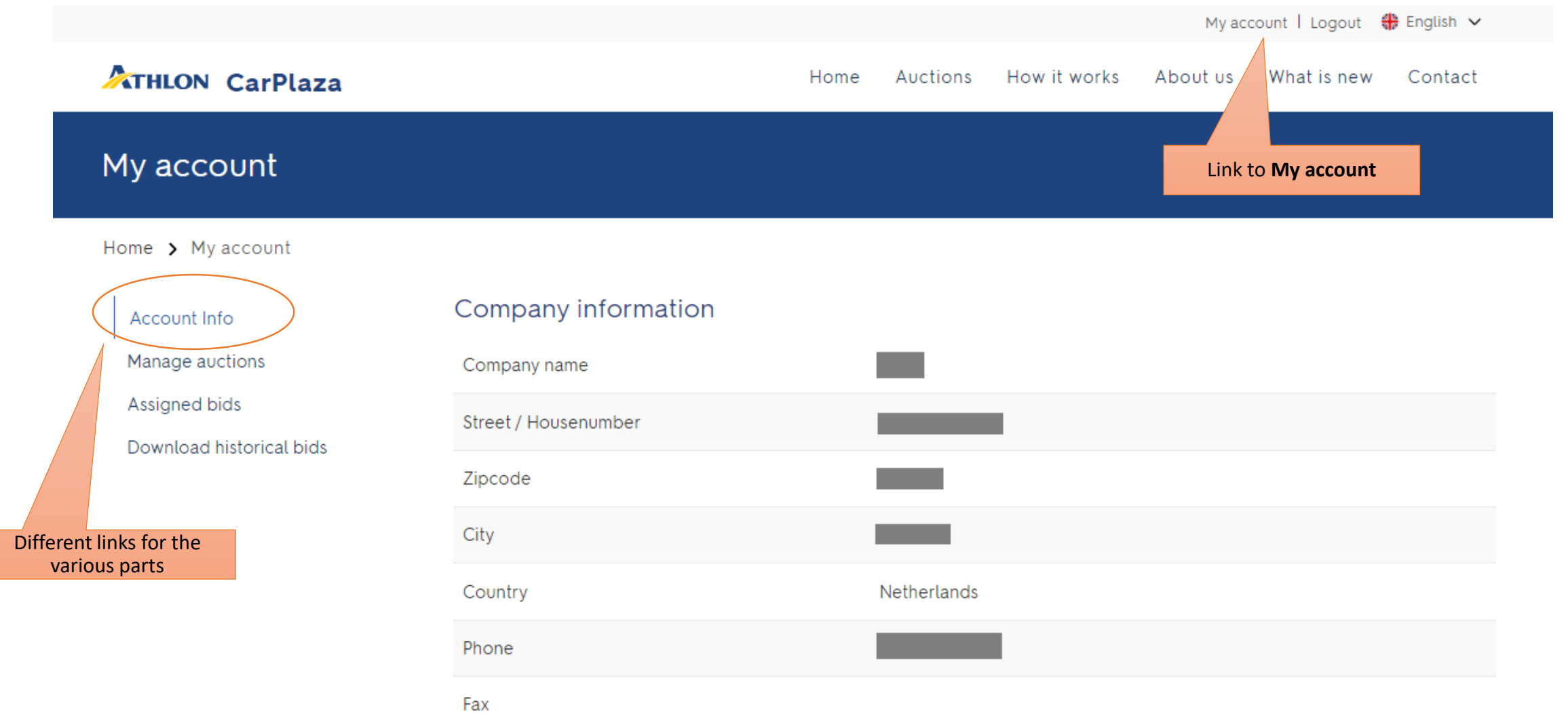

#### Contact person

| Salutation                 |                         |                       |
|----------------------------|-------------------------|-----------------------|
| First Name                 |                         |                       |
| Middle Name                |                         |                       |
| Last Name                  |                         |                       |
| Phone                      |                         |                       |
| Mobile                     |                         |                       |
| E-mail                     |                         | ATHLON                |
| Change contact information |                         | Chang                 |
| Change password            |                         | Old password          |
|                            |                         | Password              |
|                            | 'Change password' opens |                       |
|                            | a new webpage           | Confirm passw         |
|                            |                         |                       |
|                            |                         | The password a match. |
|                            |                         | Submit                |

## Change contact information and / or password

### ge password

#### ord

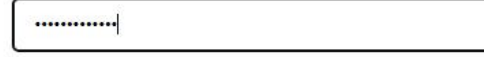

and confirmation password do not

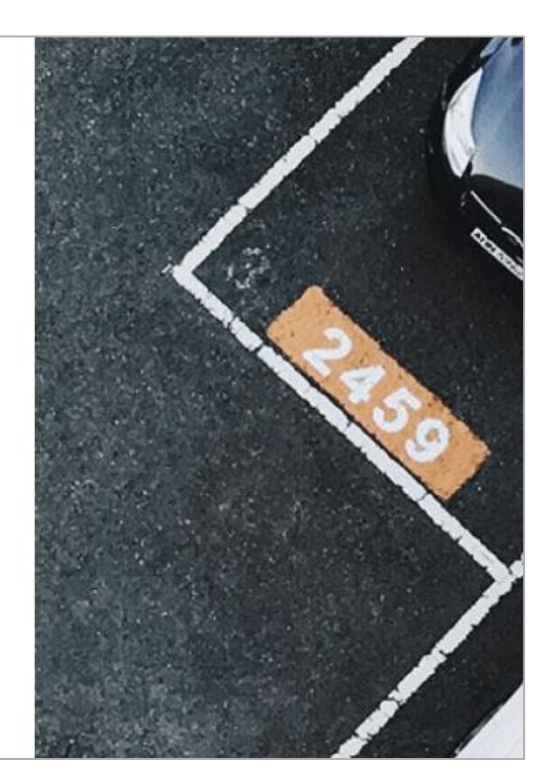

### Manage auctions

### Manage auctions

#### Home > My account > Manage auctions

Manage auctions

|                  | Account Info    |   |
|------------------|-----------------|---|
| $\left( \right)$ | Manage auctions | ) |
|                  | Assigned bids   |   |

Download historical bids

#### Request for change User Business Unit Info

| Home > My account > Request for change User Business Unit Info<br>User Business Unit Info                                                             |               |  |  |  |  |
|----------------------------------------------------------------------------------------------------|---------------|--|--|--|--|
|                                                                                                    |               |  |  |  |  |
| FAB                                                                                                    |               |  |  |  |  |
| Business unit name                                                                                                    |               |  |  |  |  |
| Athlon Car Lease Canary Islands                                                                                                    |               |  |  |  |  |
| Vat<br>O yes                                                                                                    | O no          |  |  |  |  |
| Recoverable Tax<br>O yes                                                                                                    | O no          |  |  |  |  |
| I accept to receive commercial communications about products and services from ATHLON<br>(like open and close auction information, etc)<br>O yes O no |               |  |  |  |  |
| Fields with a **' need to be filled in orde                                                                                                    | r to register |  |  |  |  |

| Country                         | Access       | Vat | BPM | Receive mail |                                         |
|---------------------------------|--------------|-----|-----|--------------|-----------------------------------------|
| Athlon Car Lease Nederland B.V. | ~            | ~   | ~   | ×            | Change                                  |
| Athlon Car Lease Germany GmbH   | $\checkmark$ | ×   | ×   | ×            | Change Here you can request access      |
| Athlon Car Lease Belgium        | ~            | ×   | ×   | ×            | Change to auctions from other countries |
| Athlon Car Lease Luxembourg     | ~            | ×   | ×   | ×            | Change                                  |
| Athlon Car Lease Spain S.A.     | ×            |     |     |              | Request                                 |
| Athlon Car Lease Italy          | ~            | ~   | ×   | ×            | Change                                  |
| Athlon Car Lease Poland         | ~            | ×   | ×   | ×            | Change                                  |
| Athlon Car Lease Portugal       | ~            | ×   | ×   | ×            | Change                                  |
| Athlon Car Lease Canary Islands | ×            |     |     |              | Request                                 |
| Multifleet France               | ~            | ×   | ×   | ×            | Change                                  |

## Assigned bids

### My assigned bids

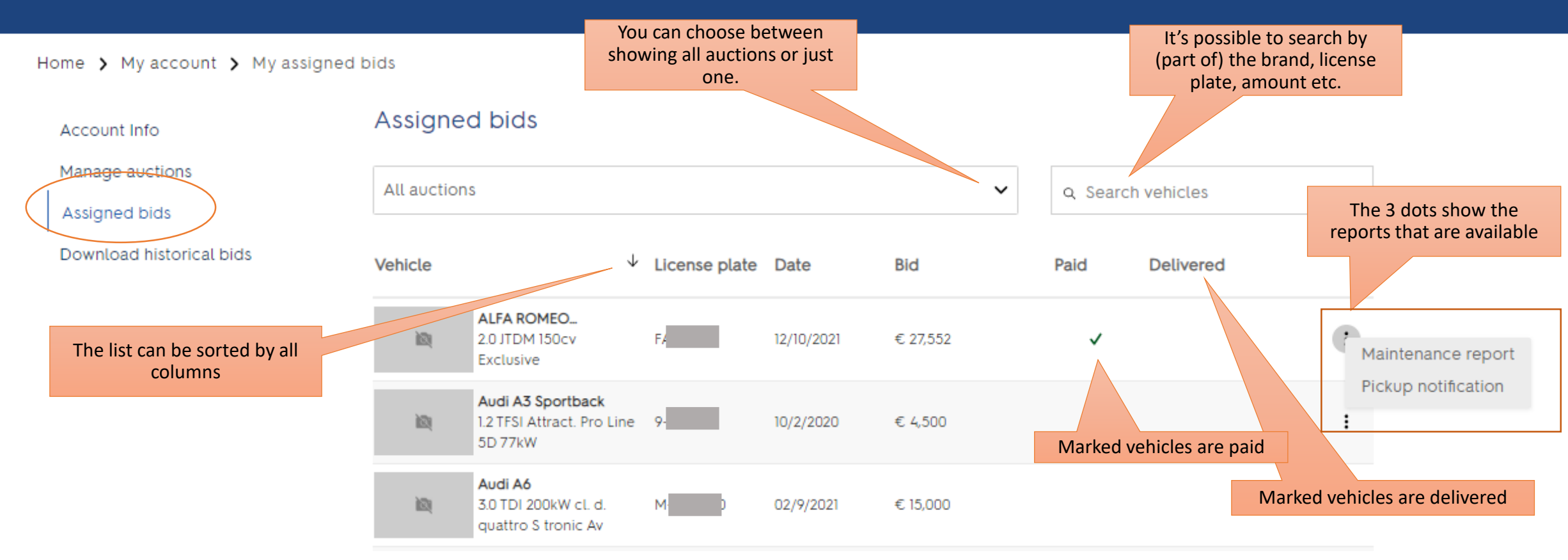

### My assigned bids

Home > My account > My assigned bids

Assigned bids Account Info Manage auctions All auctions  $\sim$ Q Search vehicles Assigned bids Request Request finance ↓ Bid License plate Date Delivered Vehicle Paid finance nload historical bids D Mercedes CLA Shootin... CLA 200 CDI 7G-DCT ÌØ. 08/12/2020 € 17,500 Lease Edit 5D 100kW Skoda Octavia Request finance is only visible when the 1.6 TDI Greenl. Bns 5D ÌØ. customer is allowed to request financing 6 08/12/2020 € 14,500 81kW (and has done so). Audi A3 Sportback ÌØ. 1.2 TFSI Attract. Pro Line ; 10/2/2020 € 4,500 - 9-5D 77kW After a finance request has been submitted, the status can be followed here. Skoda Octavia Request 12 2.0 TDI Green tec OS-KE 295 01/28/2022 € 1,500 finance > Ambition Combi

## Request finance

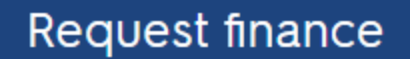

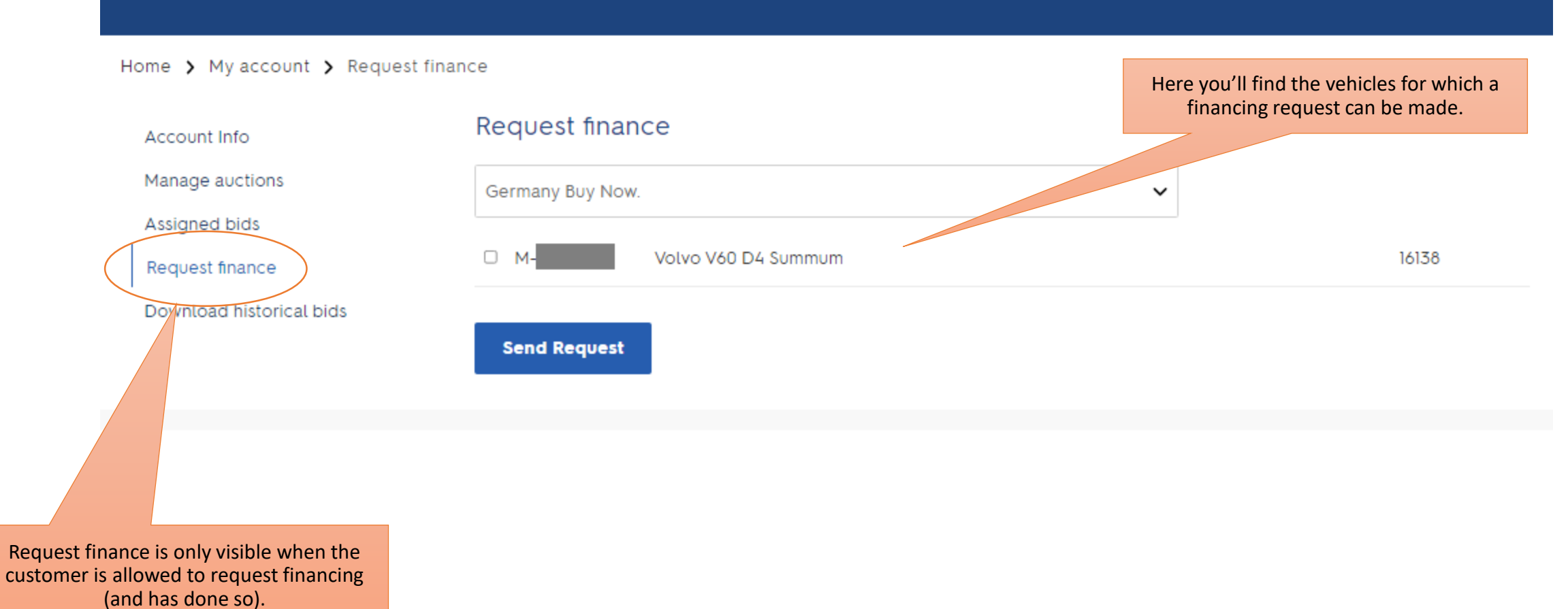

### Assigned bids

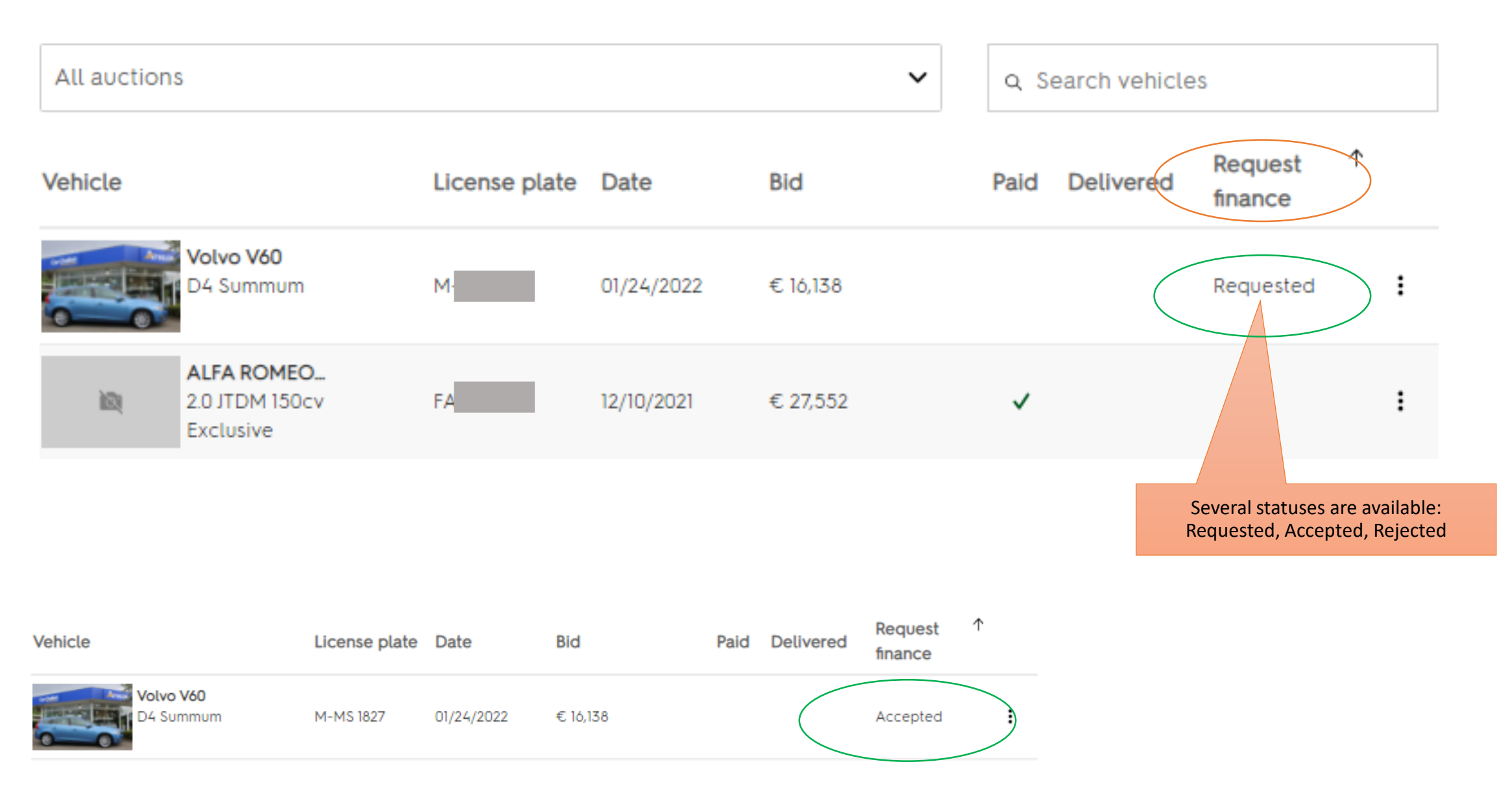

## Download historical bids

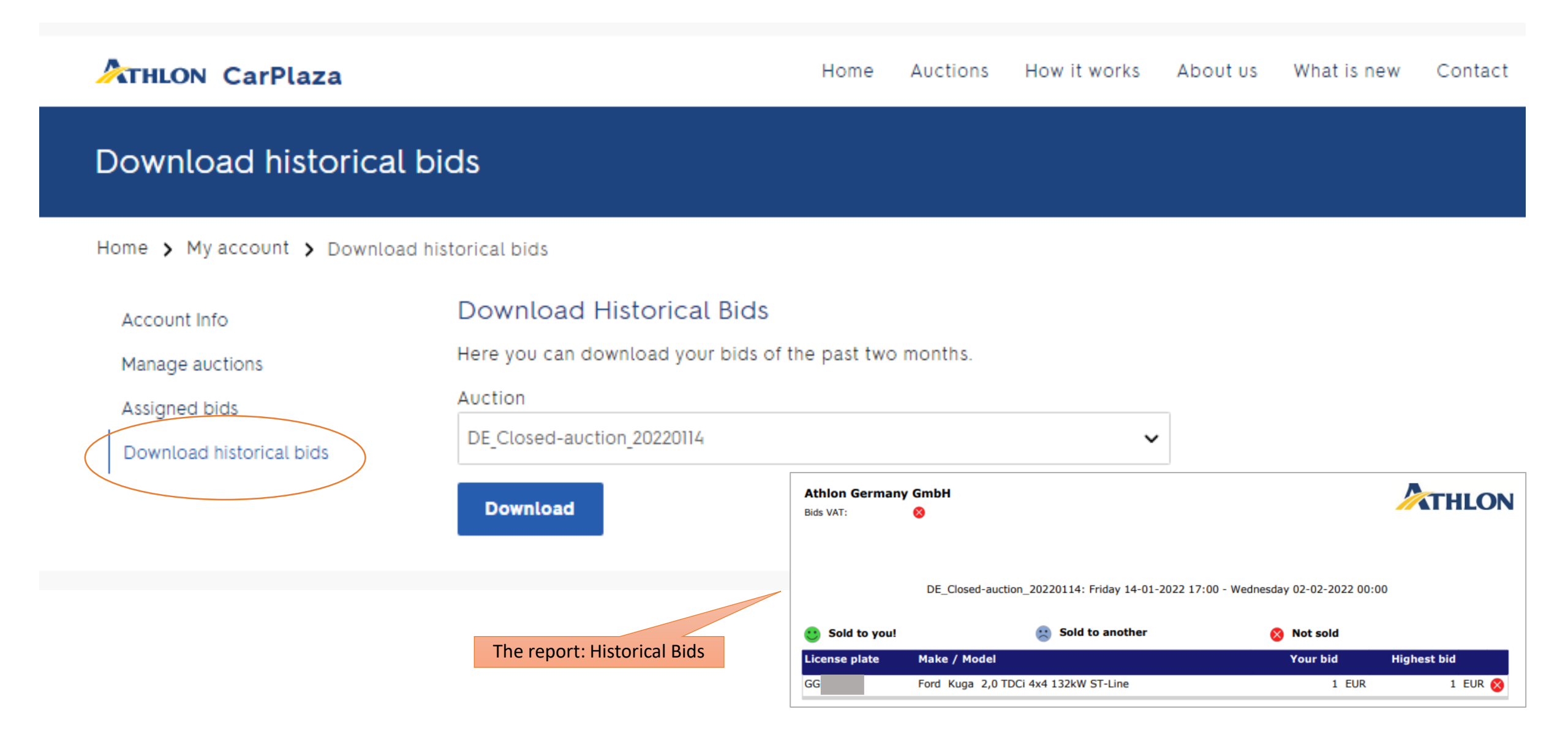